## **TOPAZ DTS**

# (Диспетчерский тренажер)

643.17480174.00001-01 34-01

РУКОВОДСТВО ПОЛЬЗОВАТЕЛЯ

Москва 2023

## СОДЕРЖАНИЕ

| 1 | BB  | ЕДЕНИЕ                                  | 3 |
|---|-----|-----------------------------------------|---|
| 2 | ОП  | ИСАНИЕ РАБОТЫ ПРИЛОЖЕНИЯ                | 3 |
|   | 2.1 | Изменение параметров телеметрии         | 3 |
|   | 2.2 | Изменение параметров КА                 | 4 |
|   | 2.3 | Анализ результатов изменения параметров | 6 |

### 1 Введение

Приложение TOPAZ DTS (Диспетчерский тренажер) предназначено для подготовки и обучения диспетчеров и инженеров по эксплуатации. Обучение происходит на тестовых примерах и не влияет на введённое в работу оборудование подстанционного уровня.

Приложение дает возможность:

- вводить данные телеметрии в ручном режиме;
- переключать коммутационные аппараты (далее КА);
- оценивать влияние введенных параметров телеметрии на работу оборудования подстанционного уровня.

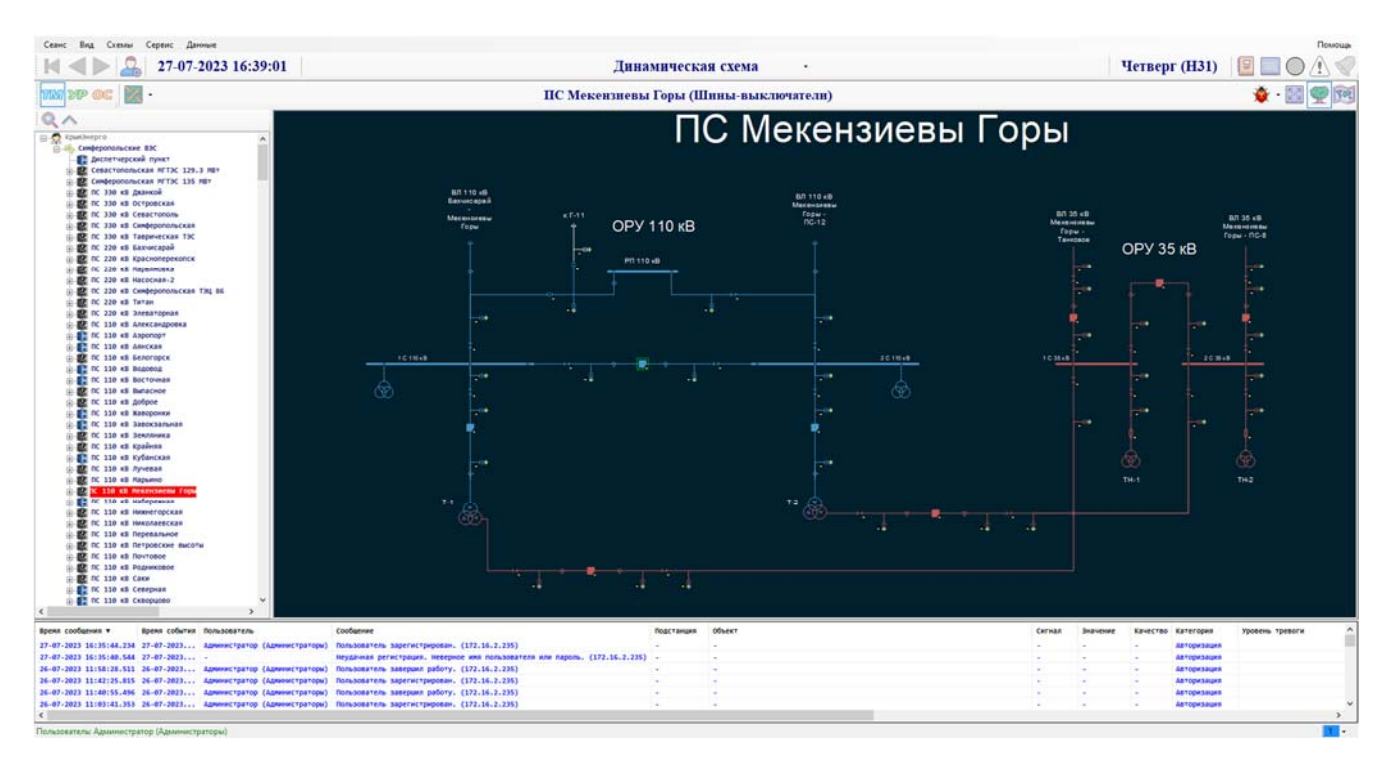

### 2 Описание работы приложения

Рис. 1 – Рабочее окно приложения

#### 2.1 Изменение параметров телеметрии

Для изменения параметров телеметрии необходимо вызвать контекстное меню нужного объекта и выбрать пункт «Параметры» (Рис. 1). Далее в контекстном меню изменяемого параметра выбрать пункт «Изменить значение оператора», в появившемся окне «Значение оператора» ввести необходимое значение и нажать кнопку «Установить» (Рис. 2).

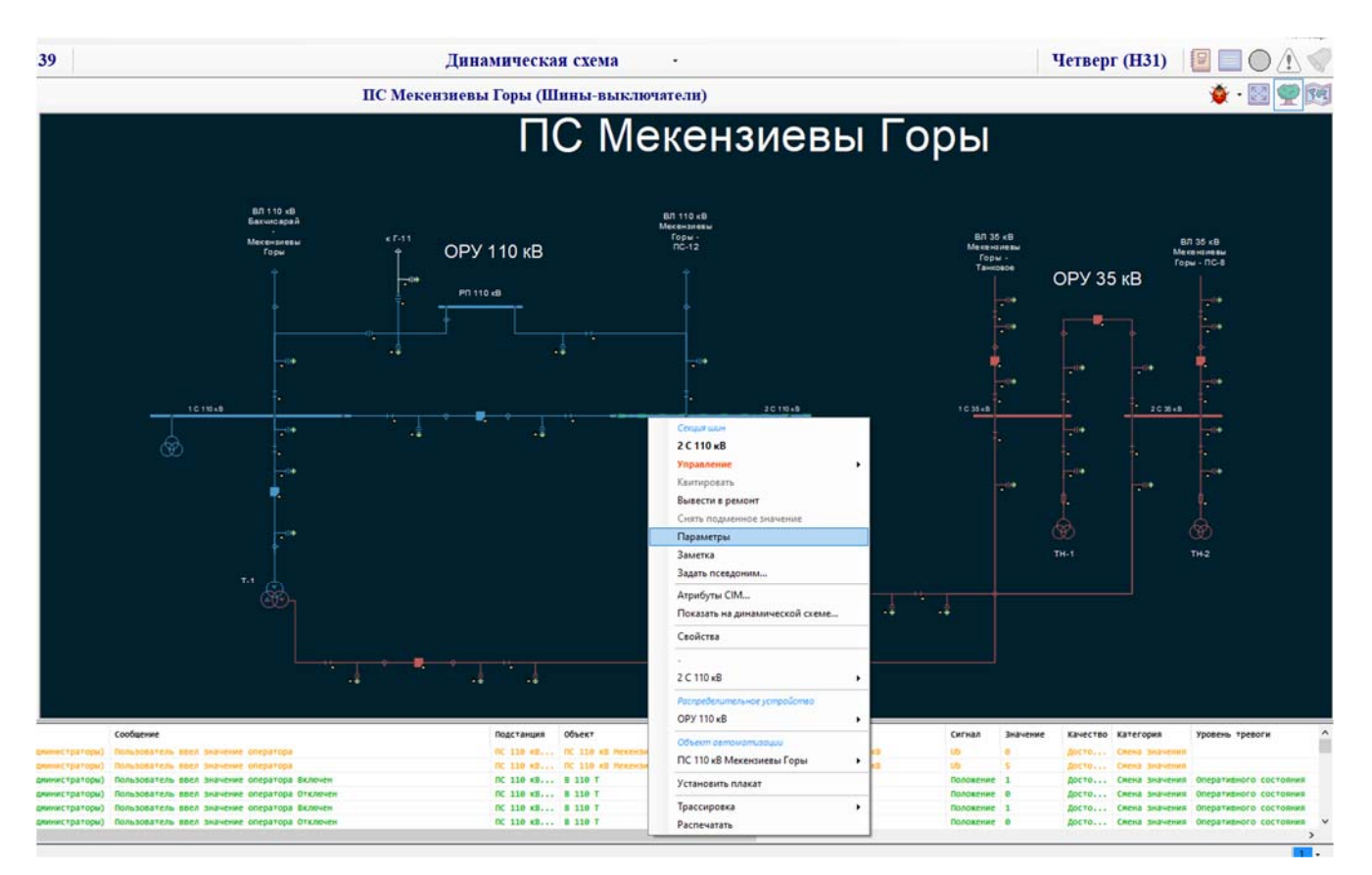

Рис. 1 – Вызов окна списка параметров для объекта

| акция шин) 2 С 110 кВ          |        |        |                         |        |         |          |                                         |                    |                           |                                                  |
|--------------------------------|--------|--------|-------------------------|--------|---------|----------|-----------------------------------------|--------------------|---------------------------|--------------------------------------------------|
| duexr                          | Сигнал | Ten    | Бреня                   | Статус | Instant | Качество | Квитированность Состояние блокир        | Уровень тревоги    | Подстанция                |                                                  |
| С 110 кВ Некензиевы Горы / ОРУ |        | TH [0] | 01-01-1970 03:00:00.000 |        | 0 Fu    | достове  | B patione                               |                    | ПС 110 кВ Некензиевы Горы |                                                  |
| С 110 кВ Мекензиевы Горы / ОРУ | Ua     | ти (0) | 01-01-1970 03:00:00.000 |        | 0 x8    | Cuentar  |                                         |                    | Лекензиевы Горы           | Значение оператора                               |
| С 110 кВ Мекензиевы Горы / ОРУ | Uab    | TM (0) | 01-01-1970 03:00:00,000 |        | 0 KB    | 00.11    | all Mercenness Fores ( OPV 110 xB / 2 C | 110-8/20110-8      | Лекензиевы Горы           |                                                  |
| с 110 кВ Мекензиевы Горы / ОРУ | Ub     | TM [0] | 27-07-2023 17:19:33.591 |        | 0 KB    |          |                                         | 110 807 2 2 110 80 | Лекензиевы Горы           |                                                  |
| 110 кВ Мекензиевы Горы / ОРУ   | Ubc    | ти [0] | 01-01-1970 03:00:00.000 |        | 0 KB    | • Измен  | ить значение оператора                  |                    | Лекензиевы Горы           | ПС 110 кВ Мекензиевы Горы / ОРУ 110 кВ / 2 С 110 |
| C 110 кВ Мекензиевы Горы / ОРУ | UC     | ти [0] | 01-01-1970 03:00:00.000 |        | 0 10    | Блоки    | ровка и подменное значение              |                    | Лекензиевы Горы           | 110 KB / F                                       |
| 110 кВ Мекензиевы Горы / ОРУ   | Uca    | TM [0] | 01-01-1970 03:00:00.000 |        | 0 10    | 3assen   | 04                                      |                    | Лекензиевы Горы           |                                                  |
|                                |        |        |                         |        |         |          |                                         |                    |                           |                                                  |
|                                |        |        |                         |        |         | Проск    | ютр архивов                             |                    | ,                         | Текущее значение: 50 Гц                          |
|                                |        |        |                         |        |         | Атриб    | THE CIM                                 |                    |                           |                                                  |
|                                |        |        |                         |        |         | 0.0      | -                                       |                    |                           | Время изменения: 27-07-2023 17:39:28             |
|                                |        |        |                         |        |         | Coden    | N.B.                                    |                    |                           |                                                  |
|                                |        |        |                         |        |         | Свойс    | 16.0                                    |                    |                           | Качество: Достоверный                            |
|                                |        |        |                         |        |         |          |                                         |                    |                           |                                                  |
|                                |        |        |                         |        |         | 2011     | -1                                      |                    |                           |                                                  |
|                                |        |        |                         |        |         | 2011     | AD                                      |                    | ,                         | Test (                                           |
|                                |        |        |                         |        |         | Pocripe  | Телительное устройство                  |                    |                           | 50                                               |
|                                |        |        |                         |        |         | OPV 1    | 0 *8                                    |                    |                           |                                                  |
|                                |        |        |                         |        |         | 0171     |                                         |                    |                           |                                                  |
|                                |        |        |                         |        |         | Odver    | n demoniphiliphiliphi                   |                    |                           | Установить недостоверное значение                |
|                                |        |        |                         |        |         | TC 11    | ) кВ Мекензиевы Горы                    |                    | •                         |                                                  |
|                                |        |        |                         |        |         |          |                                         |                    |                           | 1 SAM                                            |
|                                |        |        |                         |        |         |          |                                         |                    |                           | Установить                                       |
|                                |        |        |                         |        |         |          |                                         |                    |                           | · · · · · · · · · · · · · · · · · · ·            |
|                                |        |        |                         |        |         |          |                                         |                    | >                         |                                                  |
|                                |        |        |                         |        |         |          |                                         |                    |                           |                                                  |
|                                |        |        |                         |        |         |          |                                         |                    | Закрыть                   |                                                  |

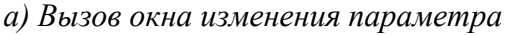

б) Задание нового значения параметра

Рис. 2 – Изменение параметра объекта

#### 2.2 Изменение параметров КА

Для КА реализованы следующие действия:

- изменение положения КА;
- задание токораздела.

Условное обозначение КА изменяется в зависимости от его состояния (Рис. 3).

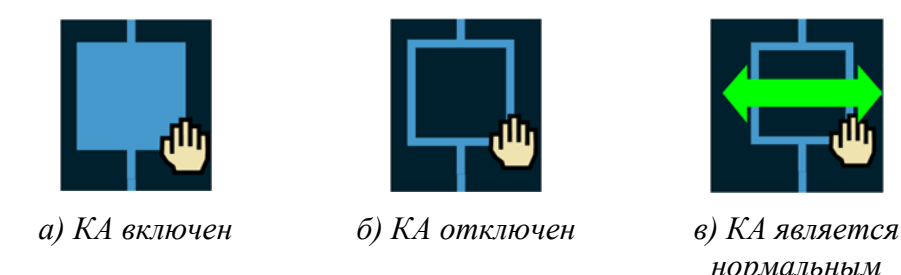

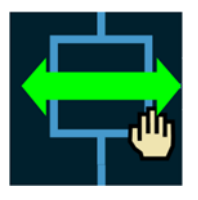

нормальным

токоразделом

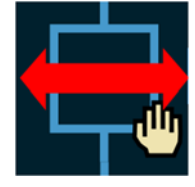

г) КА является ненормальным (текущим) токоразделом

#### Рис. 3 – Условное обозначение КА

Для задания токораздела необходимо вызвать контекстное меню КА и выбрать пункт «Токораздел» (Рис. 4). Далее в появившемся окне «Значение оператора» нужно выбрать одно из трех значений:

- не токораздел;
- нормальный токораздел;
- ненормальный токораздел.

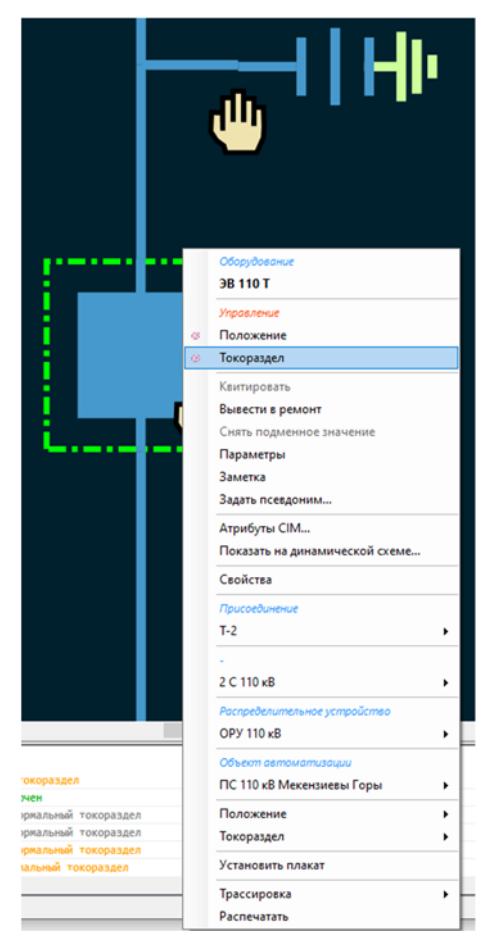

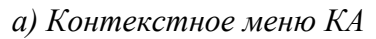

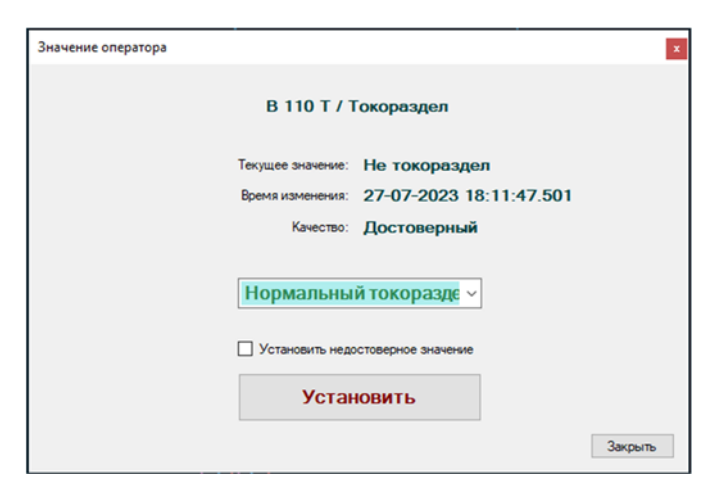

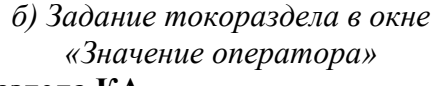

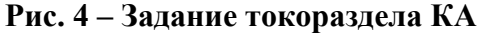

Для задания положения КА необходимо вызвать контекстное меню КА и выбрать пункт «Положение» (Рис. 5). Далее в появившемся окне «Значение оператора» нужно выбрать одно из двух значений:

- включен;
- отключен.

|                                                        | • Оберудование<br>ЭВ 110 Т                                                                                                    |                                                                                                    |
|--------------------------------------------------------|----------------------------------------------------------------------------------------------------|----------------------------------------------------------------------------------------------------|
|                                                        | Управление                                                                                                    |                                                                                                    |
|                                                        | В Положение                                                                                                    |                                                                                                    |
|                                                        | Покораздел                                                                                                    |                                                                                                    |
|                                                        | Кынтировать<br>Вывести в ремонт<br>Снять подменное значение<br>Параметры<br>Заметка                                                                                                    | Значение оператора                                                                                              |
|                                                        | Задать псевдоним                                                                                                    | В 110 Т / Положение                                                                                             |
|                                                        | Атрибуты СІМ                                                                                                    |                                                                                                    |
|                                                        | Свойства                                                                                                    | Текущее значение: Отключен                                                                                      |
|                                                        | Присоединение                                                                                                    | Воемя изменения: 27-07-2023 18:41:00.587                                                                        |
|                                                        | T-2 +                                                                                                    | No. In the second second second second second second second second second second second second second second se |
|                                                        | A CONTRACT OF A CONTRACT OF A CONTRACT. | пачество: Достоверныи                                                                                           |
|                                                        | 2 С 110 кВ 🔸                                                                                                    |                                                                                                    |
|                                                        | Роспределительное устройство<br>ОРУ 110 кВ +                                                                                                    | Отключен ~                                                                                                    |
| а Не токораздел                                        | Объект автоматизации                                                                                                    |                                                                                                    |
| включен                                                |                                                                                                    |                                                                                                    |
| а ненормальный токораздел<br>а Ненормальный токораздел | Токоразаел                                                                                                    | Vorguopuri                                                                                                    |
| ненормальный токораздел<br>Нормальный токораздел       | Установить плакат                                                                                                    | Установить                                                                                                    |
|                                                        | Трассировка                                                                                                    | Jacoburb                                                                                                    |
|                                                        | Распечатать                                                                                                    | Johnson                                                                                                    |

а) Контекстное меню КА

б) Задание положения КА в окне «Значение оператора»

Рис. 5 – Задание положения КА

#### 2.3 Анализ результатов изменения параметров

После внесения изменений в тестовый пример, программа позволяет проводить анализ топологии, оценку состояния системы в целом. Результаты анализа будут строится с учетом измененных параметров объектов (Пример анализа топологии – Рис. 6).

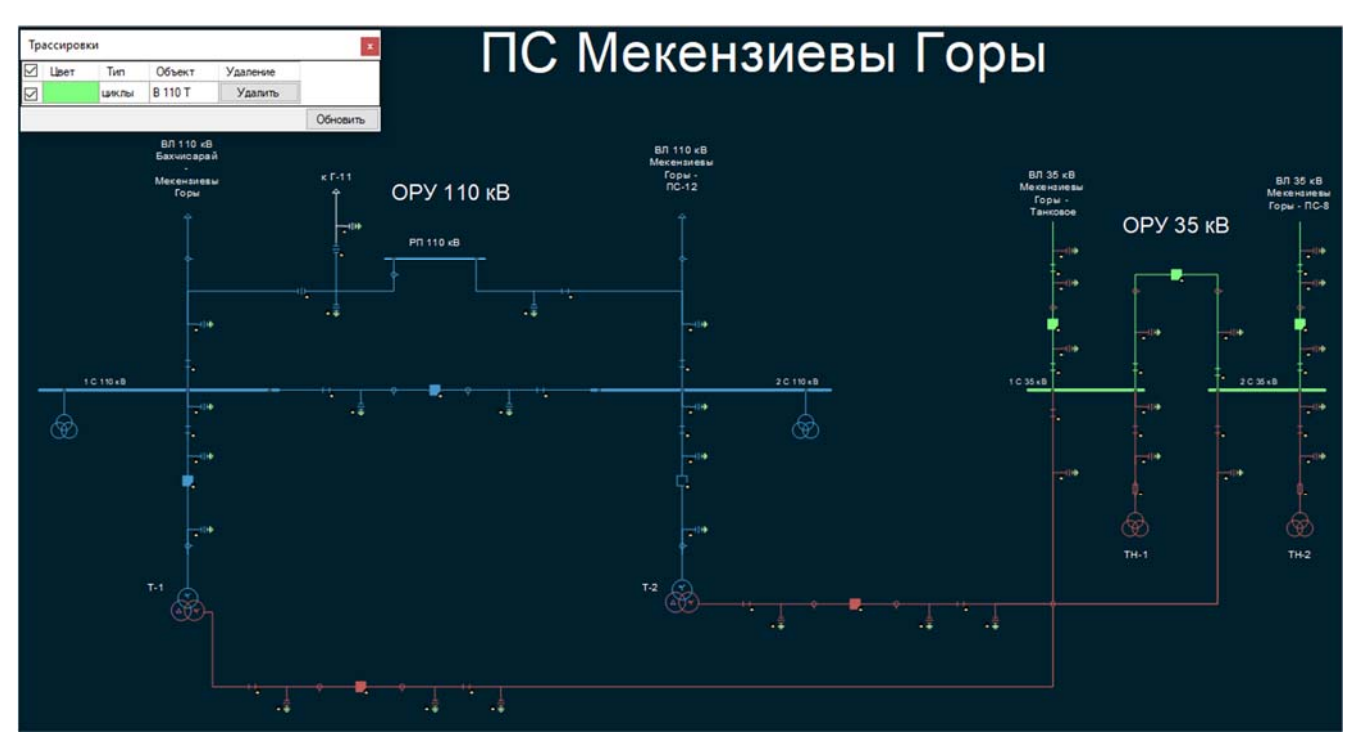

#### а) КА отключен

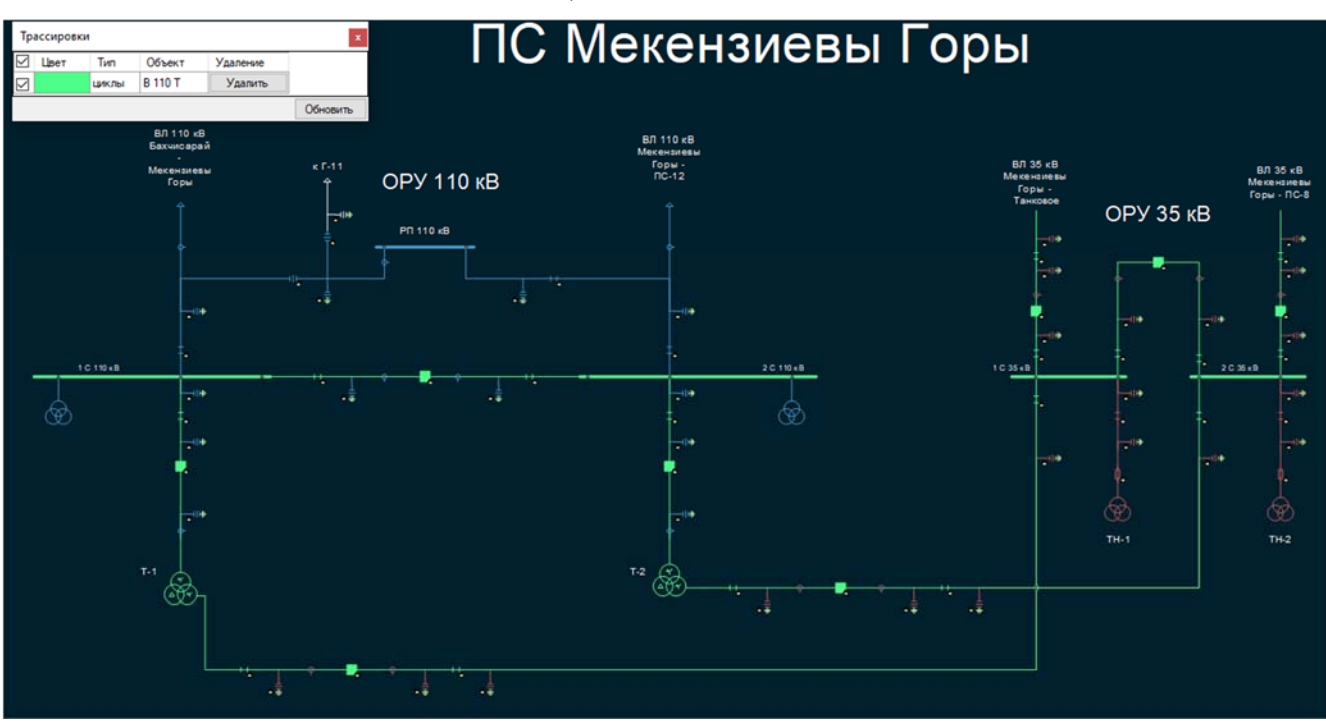

б) КА включен

Рис. 6 – Изменение трассировки типа «Циклы» в зависимости от положения КА